## **EXCEL #5: Car Prices continued** Using Simple Formulas in Excel

- 1. Open your Formulas workbook.
- 2. Click on the **Car Prices** tab.
- 3. Calculate the sales tax. The sales tax is 7%.
  - a. Select cell C5
  - b. Enter the formula to calculate sales tax. =B5\*.07
  - c. Calculate the sales tax for the remaining cars.
  - d. Format the Tax column as **Currency**.
- 4. Calculate the total price of the car.
  - a. Select cell D5
  - b. Enter the formula to add the price of the car to the sales tax. =B5+C5
  - c. Use the **Fill Handle** to copy the formula for the remaining cars.
- Copy the formatting from cell B5 to the Tax column and Total column. (Format Painter)

   Select the Total column and change the number to Accounting.
- 6. Select the **Total** column heading (D4) and **Center**.
- 7. Shade the **Total** column (D4:D12) grey.
- 8. Place an Outside Border and Inside Border on the table (A4:E12).
- 9. Insert an Online Picture of a car and place below the catch phrase.
- 10. Save

## Mr. Kurtz's Example

| 4  | А                                              | В              | С           | D               | E              |
|----|------------------------------------------------|----------------|-------------|-----------------|----------------|
| 1  | Speedies Exotic                                | c Cars         |             |                 |                |
| 2  | If the car is expensive, we'v                  | e got it!      |             |                 |                |
| 3  | -                                              |                |             |                 |                |
| 4  | Car                                            | PRICE          | Тах         | Τοται           | Want to<br>Buy |
| 5  | Mclaren P1                                     | \$1,150,000.00 | \$80,500.00 | \$ 1,230,500.00 |                |
| 6  | Porsche 918 Spyder                             | \$845,000.00   | \$59,150.00 | \$ 904,150.00   |                |
| 7  | Ferrari F12 Berlinetta                         | \$315,888.00   | \$22,112.16 | \$ 338,000.16   |                |
| 8  | Lamborghini Gallardo                           | \$209,900.00   | \$14,693.00 | \$ 224,593.00   |                |
| 9  | Bentley Continental GT                         | \$198,600.00   | \$13,902.00 | \$ 212,502.00   | х              |
| 10 | Maserati Gran Turismo                          | \$138,500.00   | \$9,695.00  | \$ 148,195.00   |                |
| 11 | Corvette ZR1                                   | \$114,595.00   | \$8,021.65  | \$ 122,616.65   |                |
| 12 | Dodge Viper                                    | \$102,485.00   | \$7,173.95  | \$ 109,658.95   |                |
| 13 |                                                |                |             |                 |                |
| 14 | If you have a need for speed, come to Speedies |                |             |                 |                |
| 15 | -                                              |                | -           | -               |                |
| 16 |                                                |                |             |                 |                |
| 17 |                                                |                |             |                 |                |
| 18 |                                                |                |             |                 |                |
| 20 |                                                |                |             |                 |                |
| 21 |                                                |                |             |                 |                |
| 22 | 8                                              |                |             |                 |                |
| 23 |                                                |                |             |                 |                |
| 24 |                                                |                |             |                 |                |
| 25 |                                                | VA             |             |                 |                |
| 26 |                                                |                |             |                 |                |

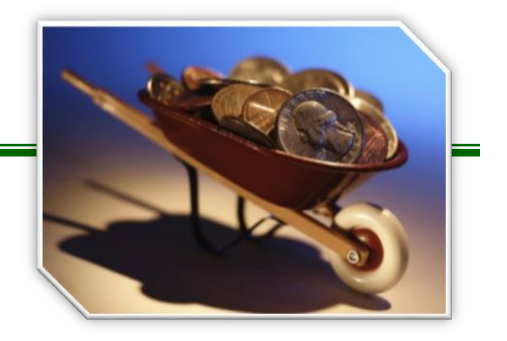